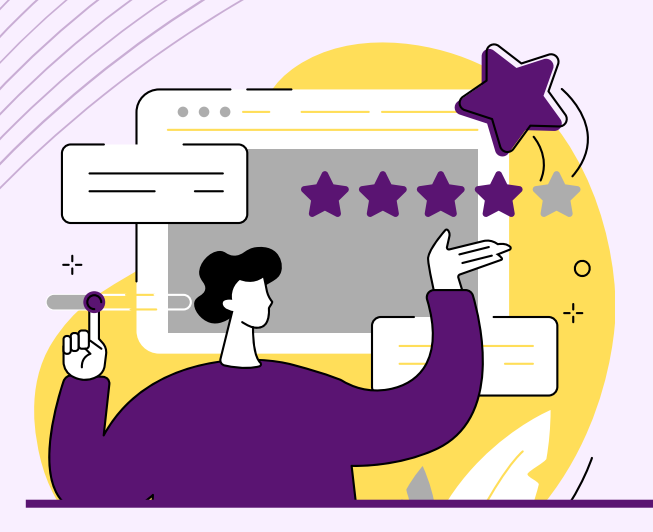

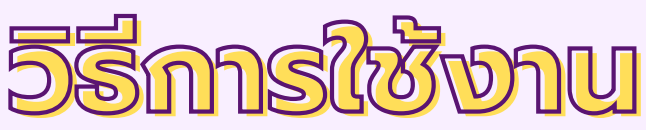

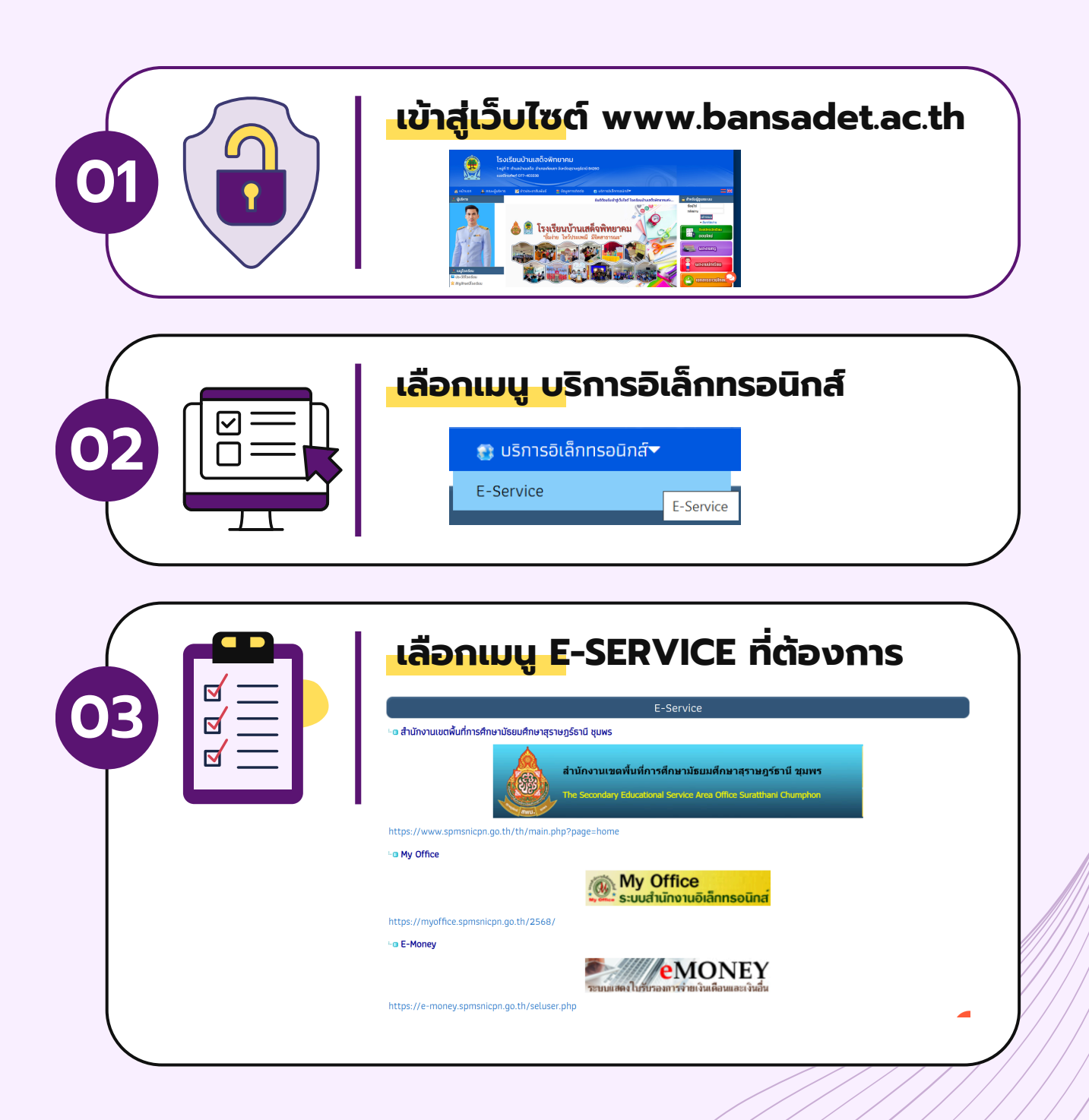

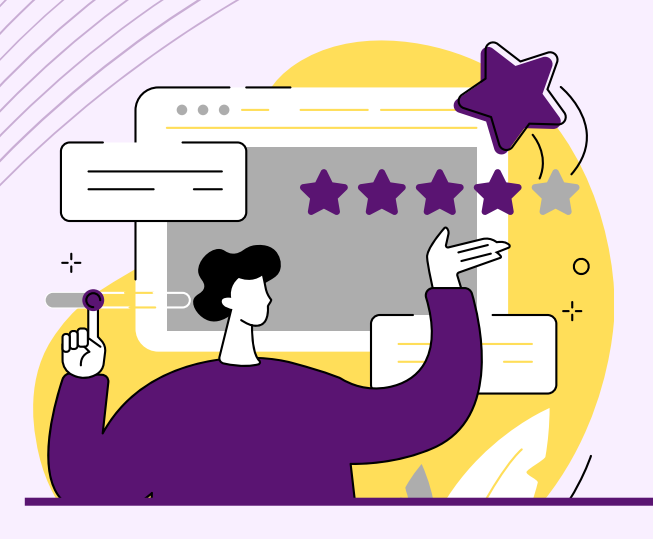

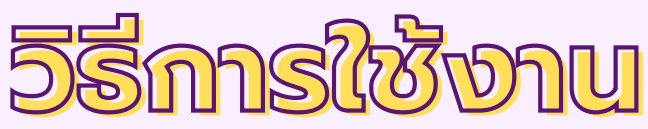

## สำหรับร้องเรียนทั่วไป

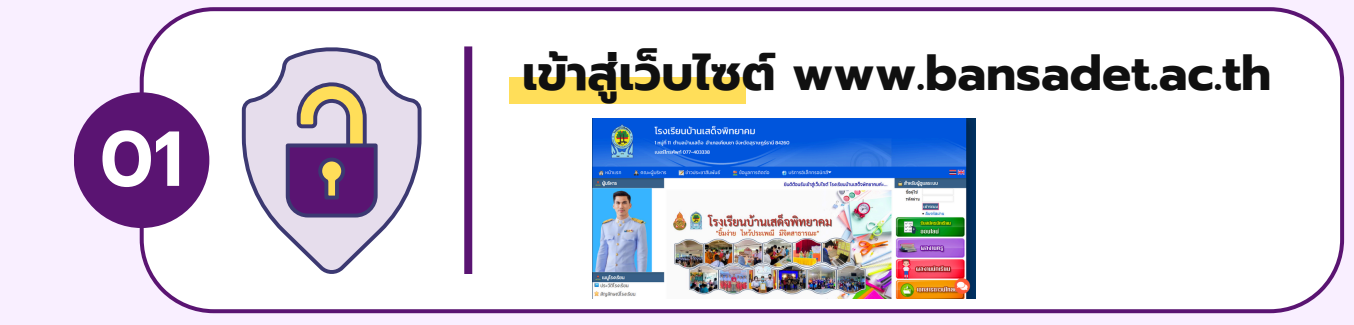

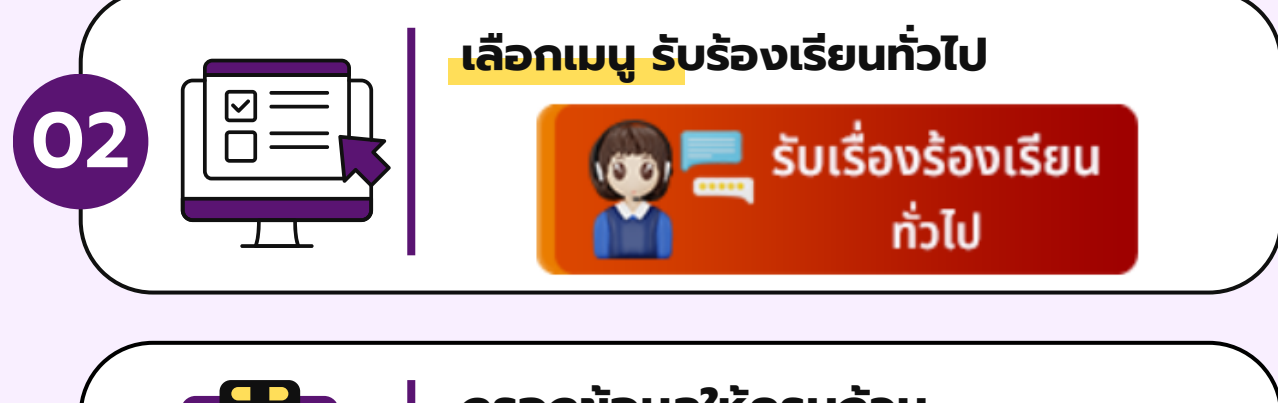

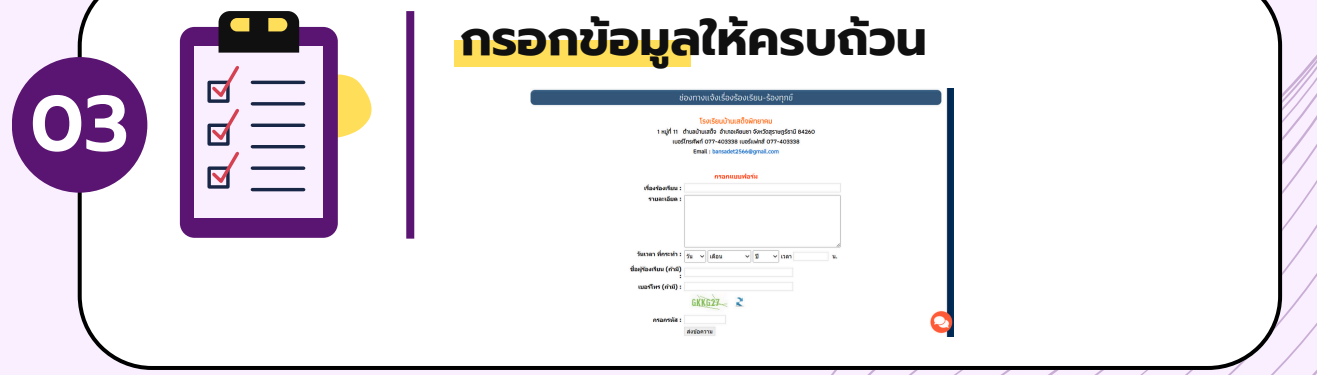

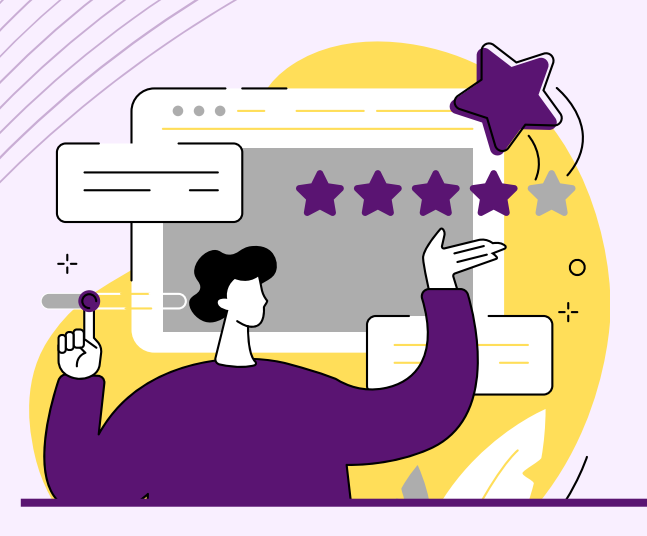

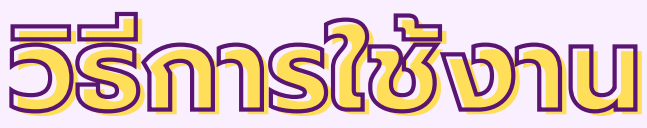

# สำหรับแจ้งเรื่องร้องเรียน การทุจริตและประพฤติมิชอบ

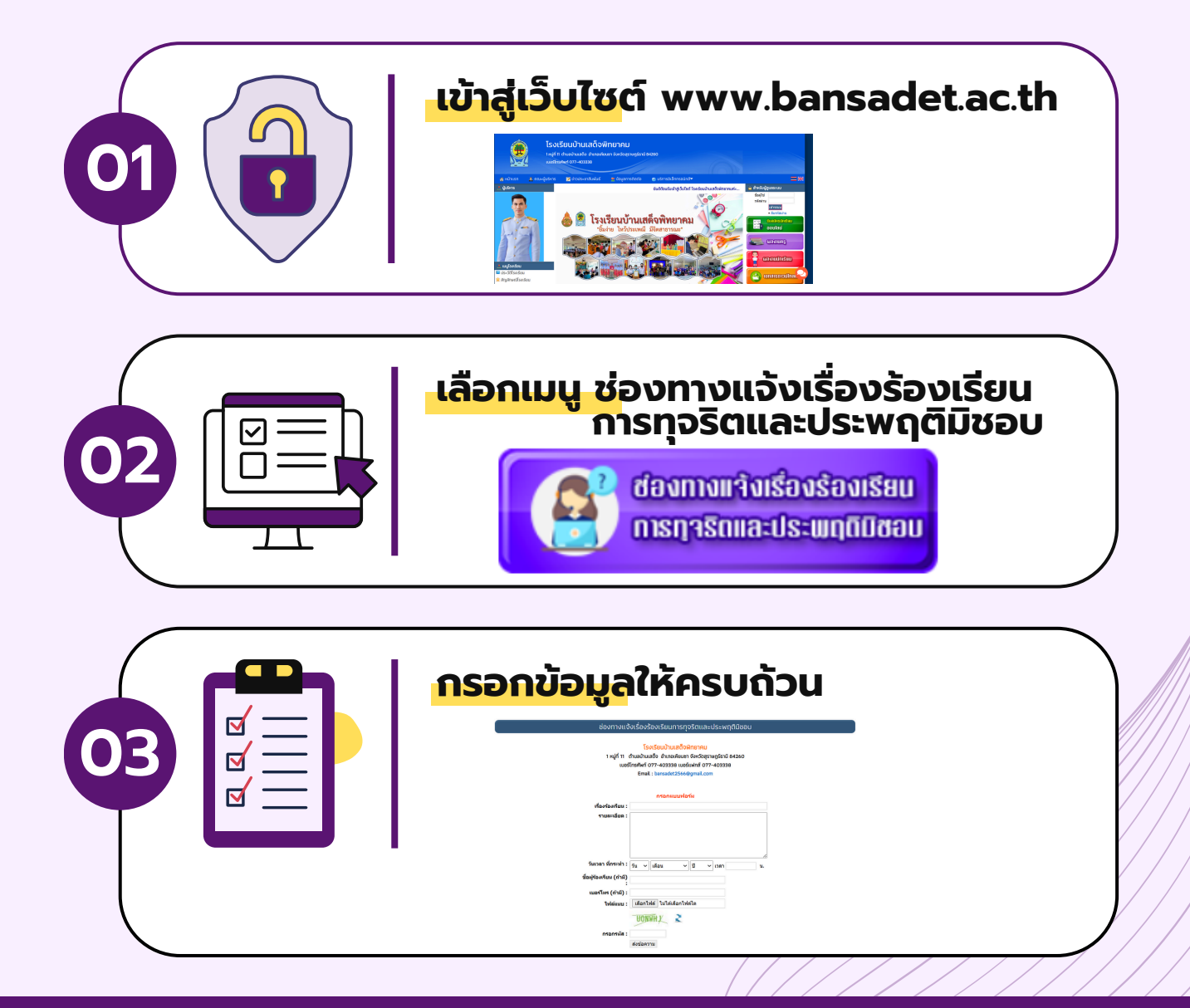

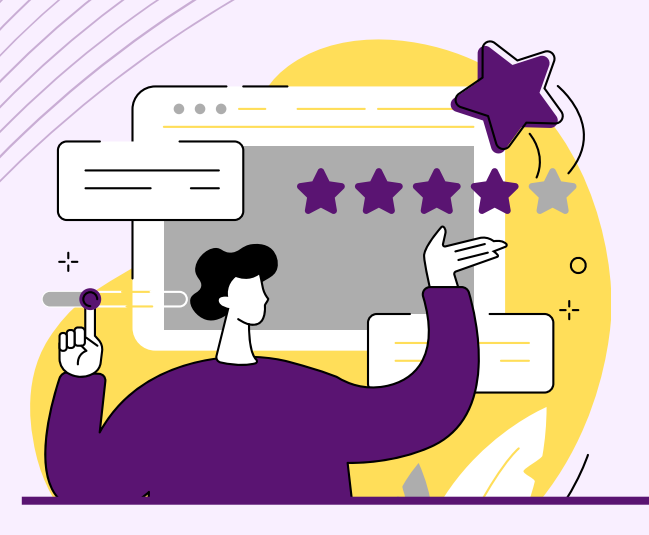

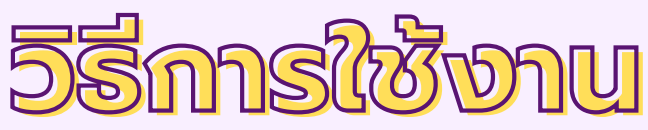

### สำหรับรับสมัครนักเรียน ออนไลน์

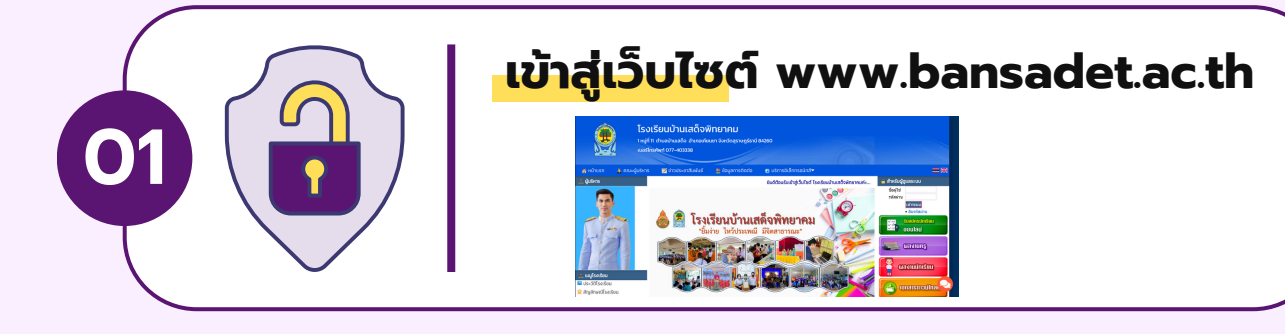

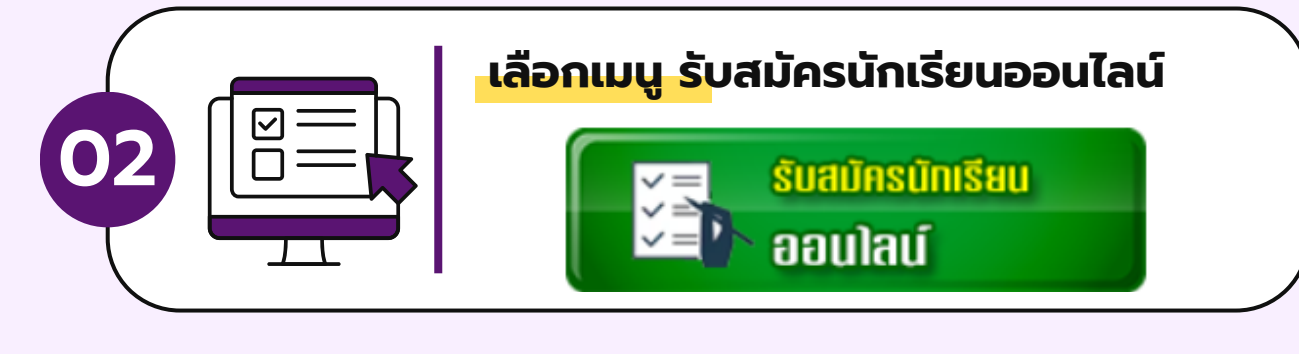

| ระบบรับสมัครนักเรียน<br>ออนไลน์<br>ระบบรับสมัครนักเรียน<br>ออนไลน์  | Addite Login                                                                                     |
|---------------------------------------------------------------------|--------------------------------------------------------------------------------------------------|
| โรงเรียนบ้านเสด็จพิทยาคม<br>1พู่ที่ 11 ปละกับแต่ง ส่วนอยู่หอดูรองดี |                                                                                                  |
|                                                                     | ระบบรับสมัครนักเรียน<br>ออนไลน์<br>รายไลน์<br>เรงเรียนงานเสด็จพิกยาคม<br>เลยไร่ยนงานเสด็จพิกยาคม |